# ONLINE PRE-ENROLLMENT INSTRUCTIONS

The online process takes approximately 30-40 minutes. If you are unable to complete the process in one sitting you may save, log out and resume at a later time.

- 1. GO TO WWW.PVHSPANTHERS.ORG Click the 'Enrollment' button on the left side of the webpage.
- 2. CLICK ON 'ONLINE ENROLLMENT'
- 3. SELECT LANGUAGE AND CLICK 'ENROLL A NEW STUDENT'

# 4. YEAR SELECTION

Select 2023-2024, Pre-Enrollment. Click "Next".

# 5. CREATE A NEW ACCOUNT/LOGIN

Create an account if you don't have one already, or login into an existing account. A verification e-mail will be sent to the email address entered at a later step to verify account.

| Login                                                                                                   |                                                                                                    |  |  |  |
|----------------------------------------------------------------------------------------------------|----------------------------------------------------------------------------------------------------|--|--|--|
| If you have previously used this website to enro<br>If this is your first time here, Please provide you | II a student for this district, you may login as an existing user.<br>Ir email address and a password to create a new account. |  |  |  |
| Existing user<br>Email address<br>Password<br>Login<br>Forget Password                                  | Create new account Your Name Email address Password Re-type Password Create account                                            |  |  |  |

# 6. TERMS OF SERVICE

Review, select 'I agree' and click 'Next'

# 7. STUDENT'S NAME

Enter student's name as it appears on the birth certificate or passport. Select 'Ninth Grade' for the grade level. Hit 'Next'

|                             | orddeni a nick name (oprioridi)                                  |
|-----------------------------|------------------------------------------------------------------|
| Patricia                    | Patty                                                            |
| Student's legal middle name | Student's legal last name                                        |
|                             | Panther                                                          |
| Student's Birthdate         | Please select a grade level or program to enroll this student in |
| 1 ▼ 1 ▼ 2005 ▼ Age: 14      | Ninth Grade 🗸                                                    |
|                             |                                                                  |
|                             |                                                                  |

# 8. STUDENT ADDRESS

Enter address information without using special symbols (e.g. #,  $\frac{1}{2}$ ). The zip code extension is not necessary.

\*\*Please note, a proof of address is required if your address does NOT match the Jr. High record.

# 9. SELECT SCHOOL

Select Pioneer Valley High School if living within the PVHS boundaries.

\*\*If you do not live within the PVHS boundaries, you will need to complete a request for a boundary exception found on the enrollment webpage (step 2). In the meantime, select the school pertaining to your residence.

### **10. ACCOUNT VERIFICATION**

If creating a new account, a verification e-mail will be sent to the e-mail address entered at the beginning of the enrollment process. Click the link to confirm account.

After clicking the link the following should appear:

| New | account | email | verification |
|-----|---------|-------|--------------|
| New | account | email | verification |

Thank you for verifying your email address. Click "Next" to begin the enrollment process.

\*\*If verification does NOT appear, return to the login page, and hit "Forgot Password" to reset the password.

Next

# 11. GENERAL STUDENT INFORMATION

All questions should be answered, except student's mobile phone number if student does not have a cell phone of their own.

\*Home phone number will be used to send all general calls. OK to use cell phone number.

# 12. MIGRANT EDUCATION SURVEY (OPTIONAL)

Make sure to click on the green 'Next' button to progress through these questions.

| * Required                                                                                                    |             |
|----------------------------------------------------------------------------------------------------|-------------|
| 1. Please indicate what school your student will be att<br>Por favor indique la preparatoria que el estudiante asistirá. | ending *    |
| O Delta High School                                                                                                    |             |
| Pioneer Valley High School                                                                                               |             |
| O Ernest Righetti High School                                                                                            |             |
| O Santa Maria High School                                                                                                |             |
|                                                                                                    |             |
| Next                                                                                                    | Page 1 of 3 |

Once completed, hit the green 'Submit' button and you will see the following screen:

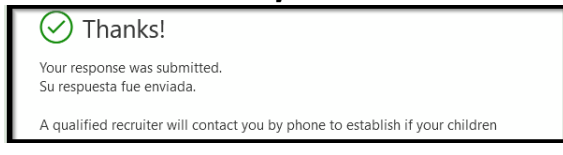

# **13. LANGUAGE INFORMATION**

Select a language for each of the 4 questions.

# 14. TRIBAL FOSTER YOUTH QUESTIONNAIRE

If this doesn't apply to you, please skip this Questionnaire

#### **15. PARENT INFORMATION**

Enter information for both parents, if available, regardless of living situation.

- E-mail and address are not required.
- E-mail addresses entered will be used to create parent portal accounts.
- Update 'Mailing Name' to show how you would like mail sent to your home addressed.

#### **16. RESTRAINED INDIVIDUAL**

If yes, additional questions will be asked. Court documents will be required.

# **17. EMERGENCY CONTACTS**

First name, last name, relationship to student, and a phone number is required for at least one emergency contact.

May add additional contacts by clicking 'Add Additional Contact':

# 18. COMPLETE THE TB SCREENING QUESTIONNAIRE

There are 4 pages of questions that need to be completed.

Make sure to scroll all the way down each page until you see these buttons:

| 15. Has the student been treated for TB? *<br>_/He relation of enumerients parts in between units?<br>No                                                                                                    | 01/26/2021                                                                                                    |
|----------------------------------------------------------------------------------------------------|----------------------------------------------------------------------------------------------------|
| Back Next Next                                                                                                    | Back Submit Pops of 4                                                                                                    |
| The context by warrant from the form. The page you shink will be part to the form source. Moreoph is not reportable for the<br>privage or accordy practicate if to contenue, including these and the form source. Name give not your passion d<br>Reveared by Moreoph Forms ( Noisey and context) learned out | This content is created by the same of the form. The gate you submit will be used to the form same. More set is not responsible for the privacy<br>or assump sections of its outpress, including these of this form same. There give out your passed is<br>Prevented by More of Forms   Invacy and costion   Terms of use |
|                                                                                                    |                                                                                                    |
|                                                                                                    |                                                                                                    |

Make sure to hit this 'Next' and 'Submit' button and not the one at 1 @ Add Additional Contact creen.

You can hit 'Next' at the bottom of the page after you see this screen:

| 🕗 Thanks!                                                 |
|-----------------------------------------------------------|
| Your response was submitted.<br>Su respuesta fue enviada. |
| Submit another response                                   |

# **19. HEALTH SURVEY**

Optional. Add any medical conditions student suffers from. The health office may follow up with additional questions regarding medications, etc.

# 20. OTHER DISTRICT ENROLLMENT (SKIP!)

Skip this section (do not enter any information).

# 21. DOCUMENTS

Review district policies regarding student technology use and discipline.

# 22. DOCUMENTS UPLOAD

Documents will be required via upload or in person before enrollment can be accepted if any of the following apply:

- Student is NOT currently attending a school in the Santa Maria-Bonita school district
- Student does NOT currently live with parents listed on birth certificate
- Address provided by Jr. High does not match address listed on enrollment

# 23. SUPPLEMENTAL QUESTIONS

Select appropriate option for each one.

# 24. REVIEW ENROLLMENT INFORMATION

If all is correct, hit 'Finish and Submit' at the bottom of the page.